# **Cantook Station**

### Information

- Cantook Station is launching province-wide!
- Cantook Station is set up and paid for by the Public Library Services Branch for the province. Purchasing copies of books is done by them.
- Cantook Station is exclusively offering eBooks (no audiobooks)
- The launching catalogue has over 1,000 titles (each with 50 copies available)
- eBooks purchased and offered are limited to eBooks published by Alberta publishers.
- eBooks have simultaneous usage ability but can only be borrowed a total of 50 times. For example, if 48 people want to borrow the book *Winnie the Pooh* at the same time, we will all get a copy but there will only be 2 more copies available. After that limit, the eBook is no longer available and PLSB will have to decide if and when to purchase more copies.
- The eBooks are available only to be downloaded (you cannot stream them)
- You need an Adobe ID set up in order to transfer an eBook onto a Kobo device from a computer and to download and open an eBook on a smartphone or tablet.
- Once a patron is entered into Polaris, they will have access to Cantook Station (just like OverDrive).

## Computer

You can borrow, download and read your eBook on your computer using Adobe Digital Editions software. This is the same software required to use eBooks from OverDrive.

#### eReader

To transfer eBooks onto your eReader, you must:

- 1. Authenticate Adobe Digital Editions with an Adobe ID
- 2. Connect your eReader to the computer
- 3. Borrow and download the eBook
- 4. Open the eBook in the Adobe Digital Editions library and transfer it to the device

#### **Tablet & Mobile Device**

You can borrow, download and read your eBook on your tablet or smart phone as well. To do this, you need to have one of the three apps:

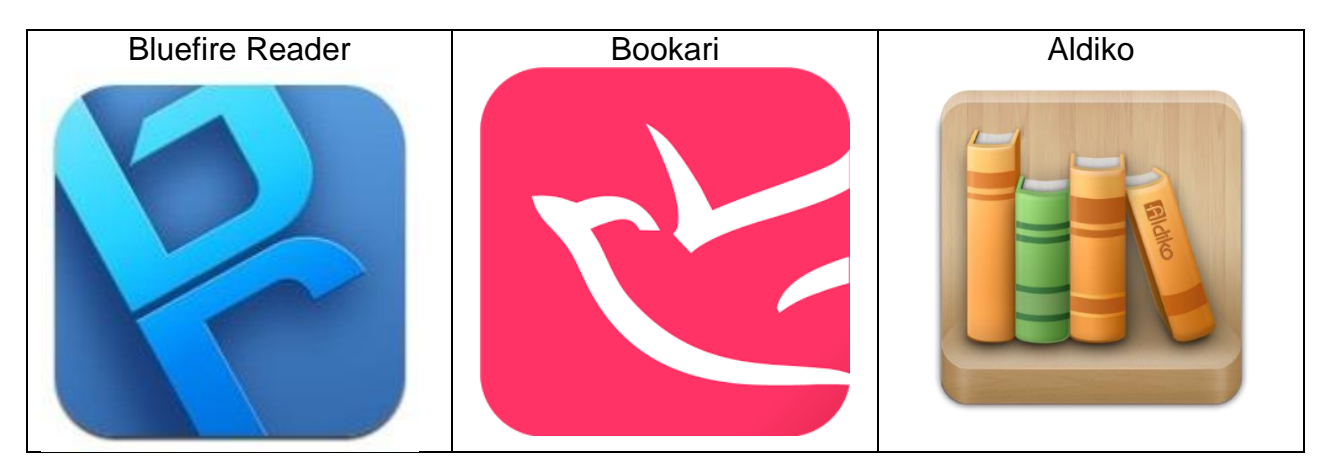

These apps will prompt you to authenticate your device with an Adobe ID before you can read the book.

Click <u>here</u> to create a free Adobe ID.

• An Adobe ID can be used to authenticate 6 different devices.

Click here to download the latest version of Adobe Digital Editions

• If you ever run into any errors, make sure you have the most recent version of this software.